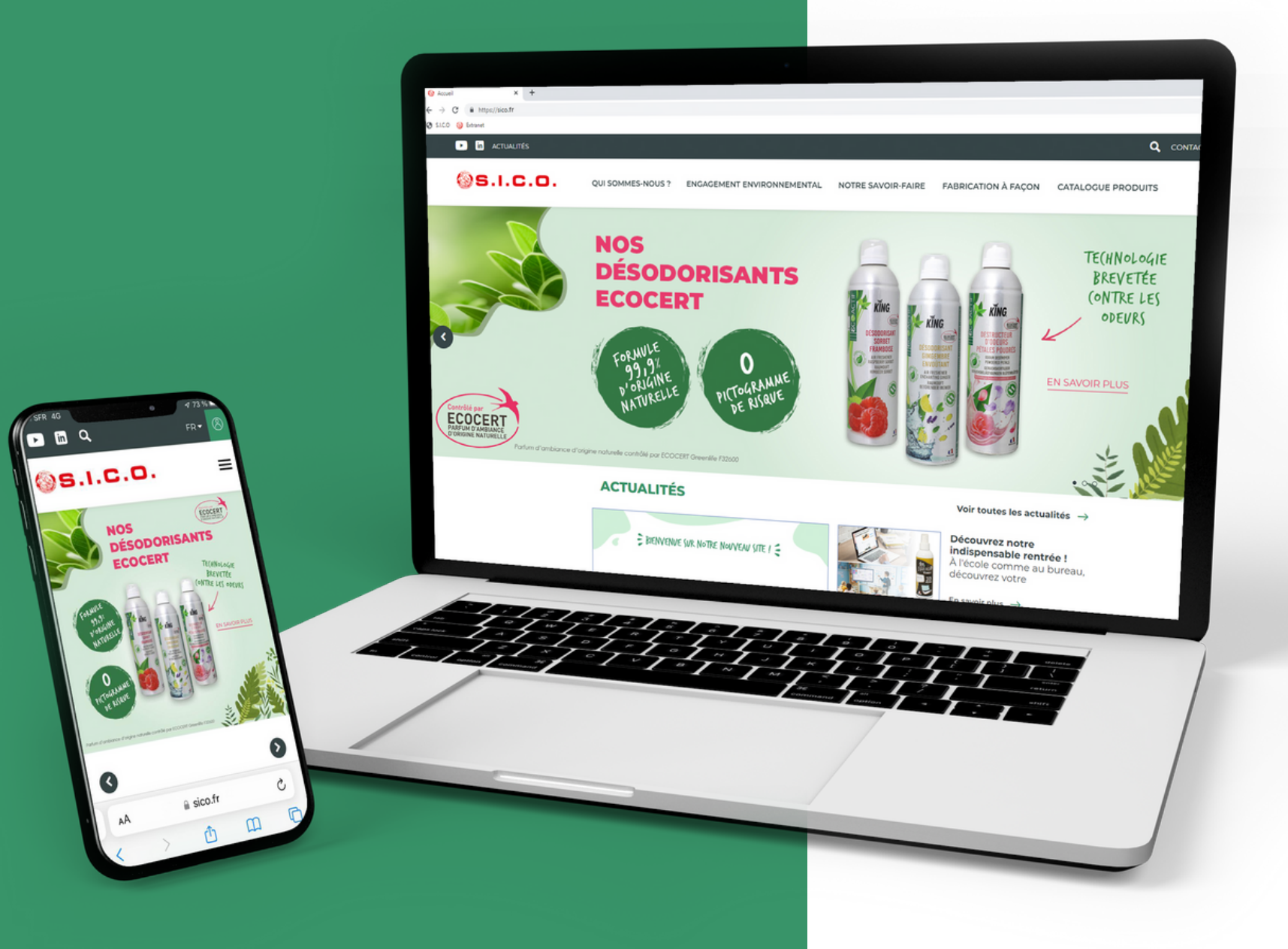

# GUIDE UTILISATEUR ESPACE CLIENT

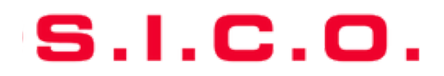

#### S.I.C.O.

## **BIENVENUE SUR NOTRE NOUVEAU SITE INTERNET !**

Découvrez la nouvelle interface de notre <u>site</u> <u>internet</u>, plus intuitive, épurée et ergonomique avec une identité visuelle retravaillée :

- Un design épuré pour un confort de lecture
- Une ergonomie améliorée pour une navigation simplifiée
- Une lecture adaptée aux mobiles et tablettes
- Un catalogue produits revu pour un filtrage optimisé
- Le téléchargement en un clic de FT, FDS, photos et documents produits !

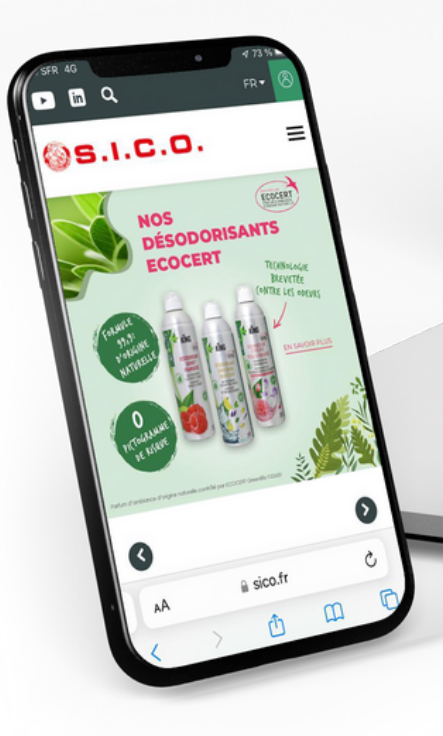

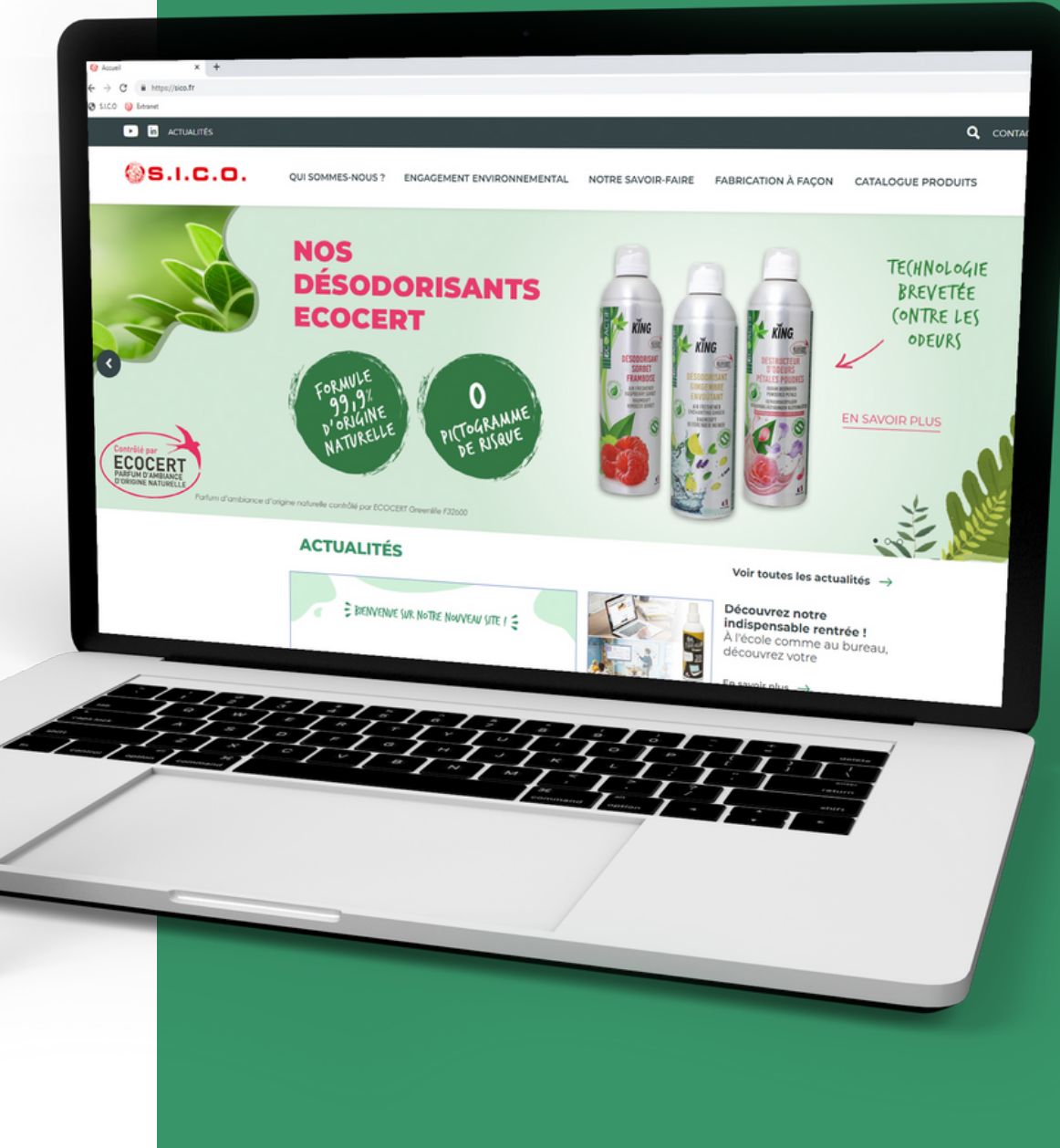

www.sico.fr

- Se connecter à son espace client
- Accéder au catalogue produits
- Rechercher un produit
- Découvrir les informations produits
- Télécharger des documents
- Aide et contact

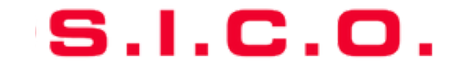

## Se connecter à son espace client - Guide utilisateur espace client

### Bienvenue sur notre **nouvelle interface** !

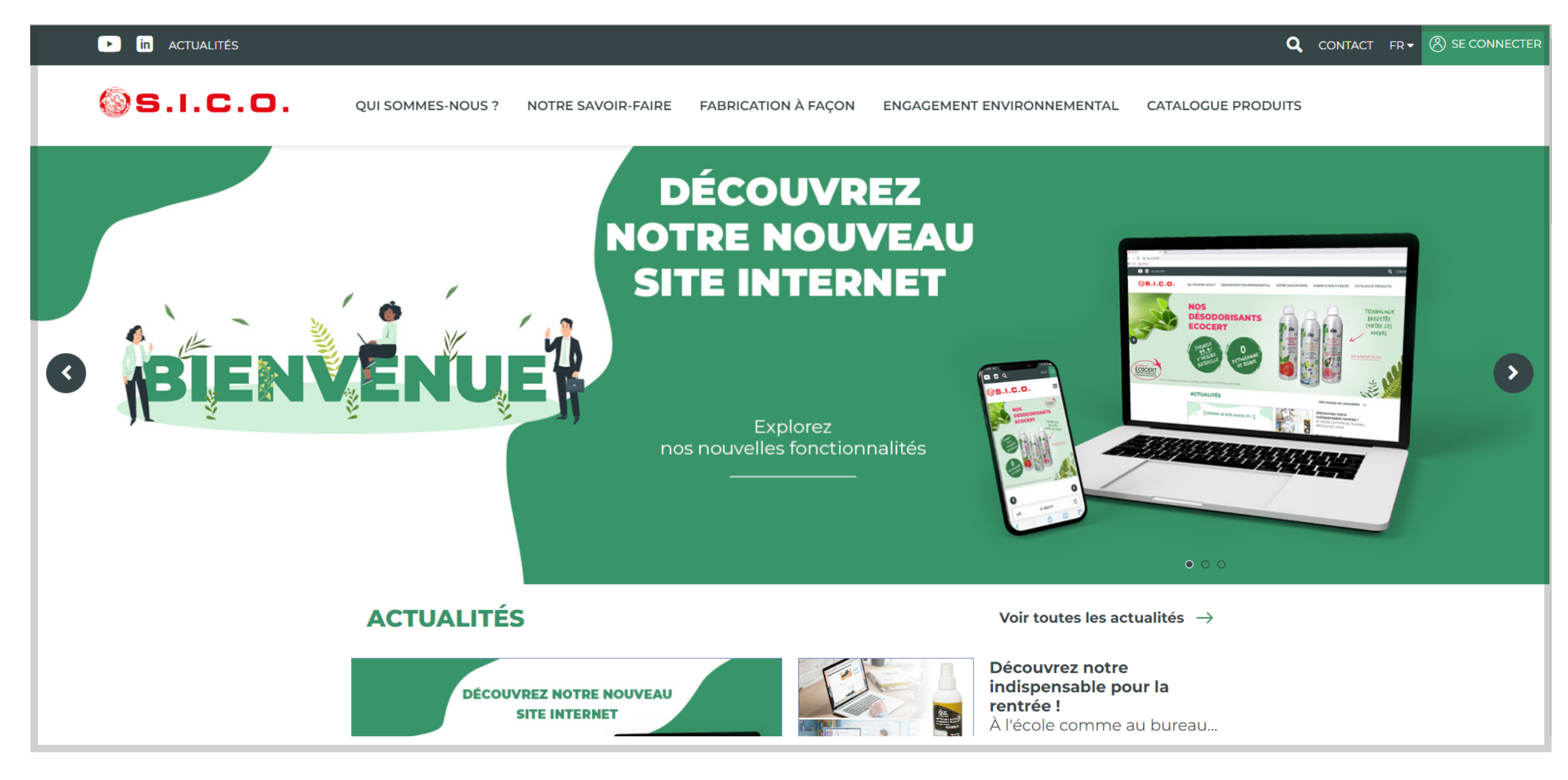

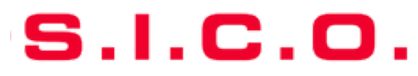

## Se connecter à son espace client - Guide utilisateur espace client

## Cliquez sur "SE CONNECTER" en haut à droite de l'écran

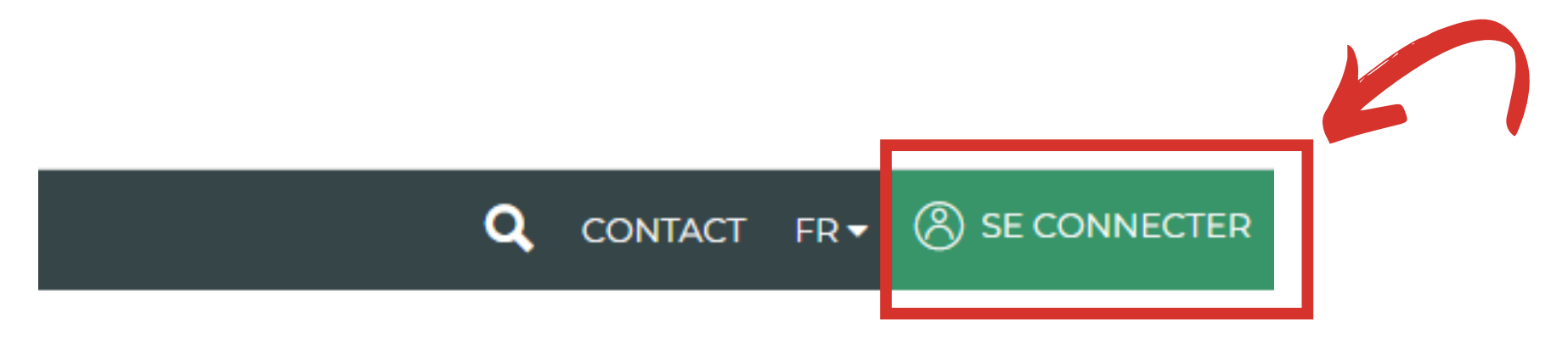

#### CATALOGUE PRODUITS

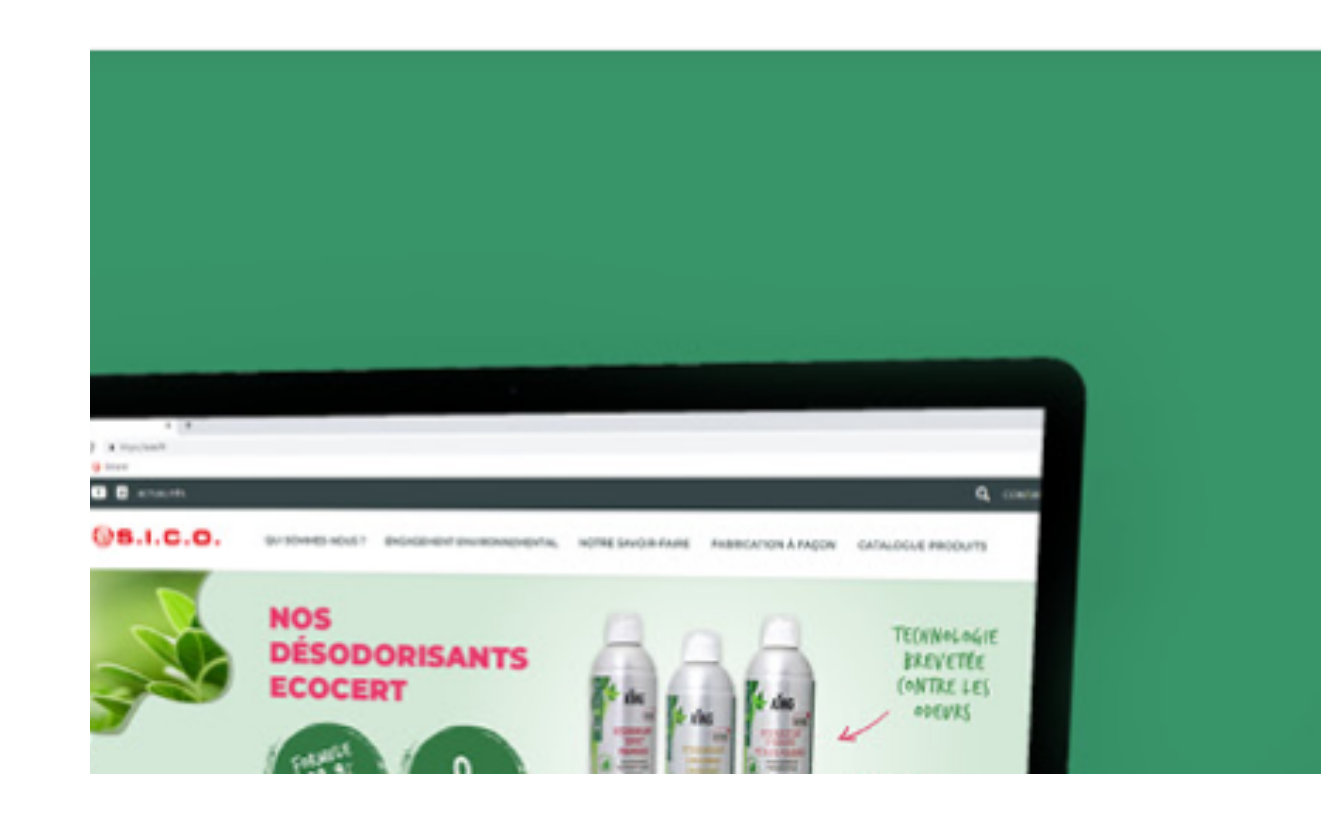

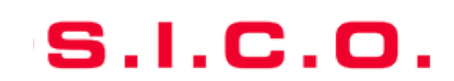

### Vous avez déja un compte

Vous avez oublié votre mot de passe

#### • <u>Vous n'avez pas de compte</u>

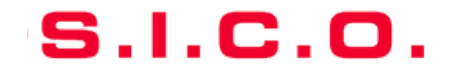

### **VOUS AVEZ DÉJA UN COMPTE :**

- 1. Entrez vos codes (Email et mot de passe)
- 2. Cochez la case "**Se souvenir de moi**" vous permettant de ne rentrer vos codes qu'une seule fois (optionnel)

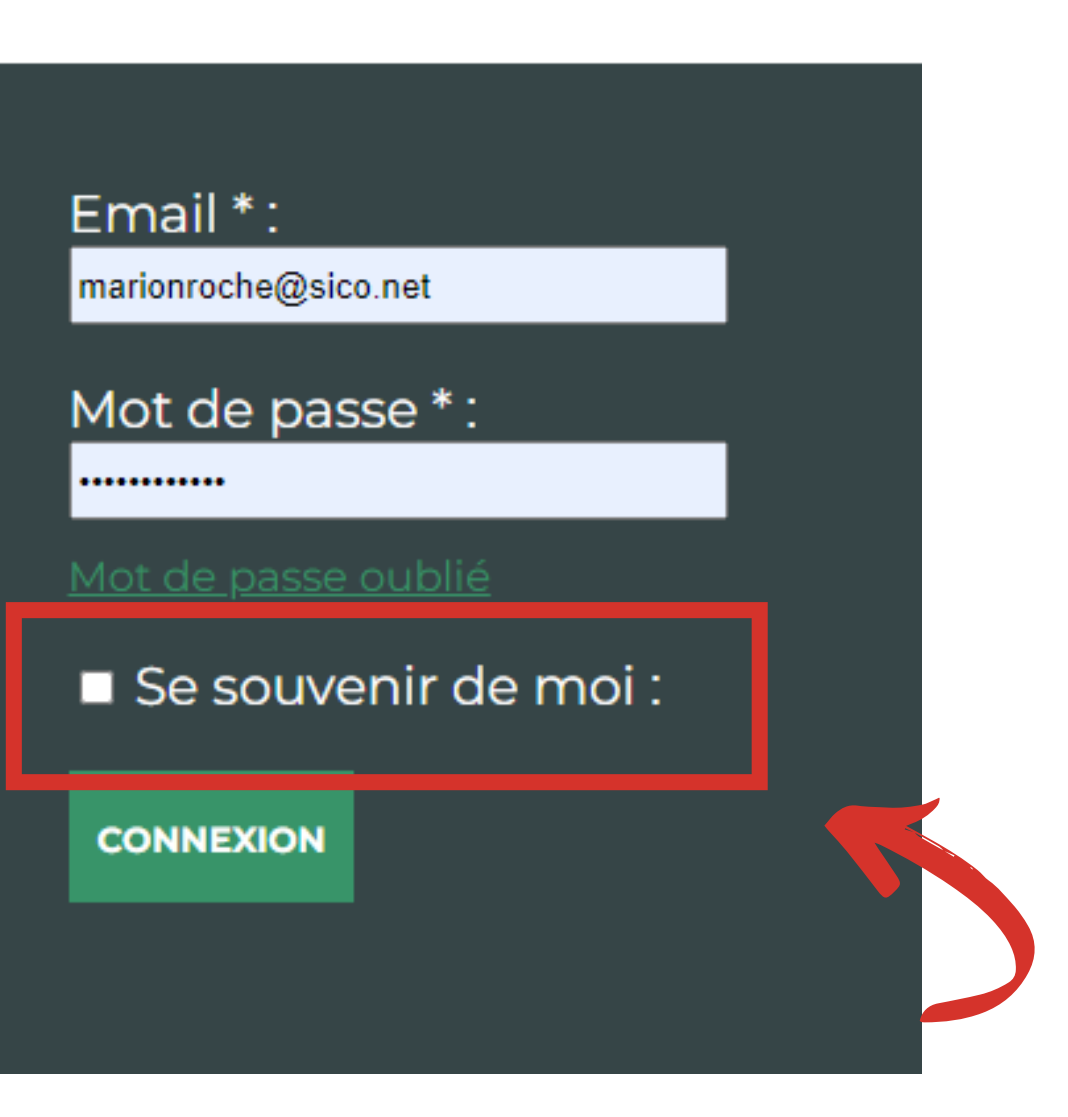

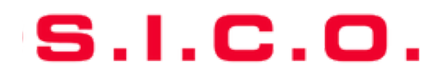

### **VOUS AVEZ OUBLIÉ VOTRE MOT DE PASSE :**

#### 1. Cliquez sur "Mot de passe oublié"

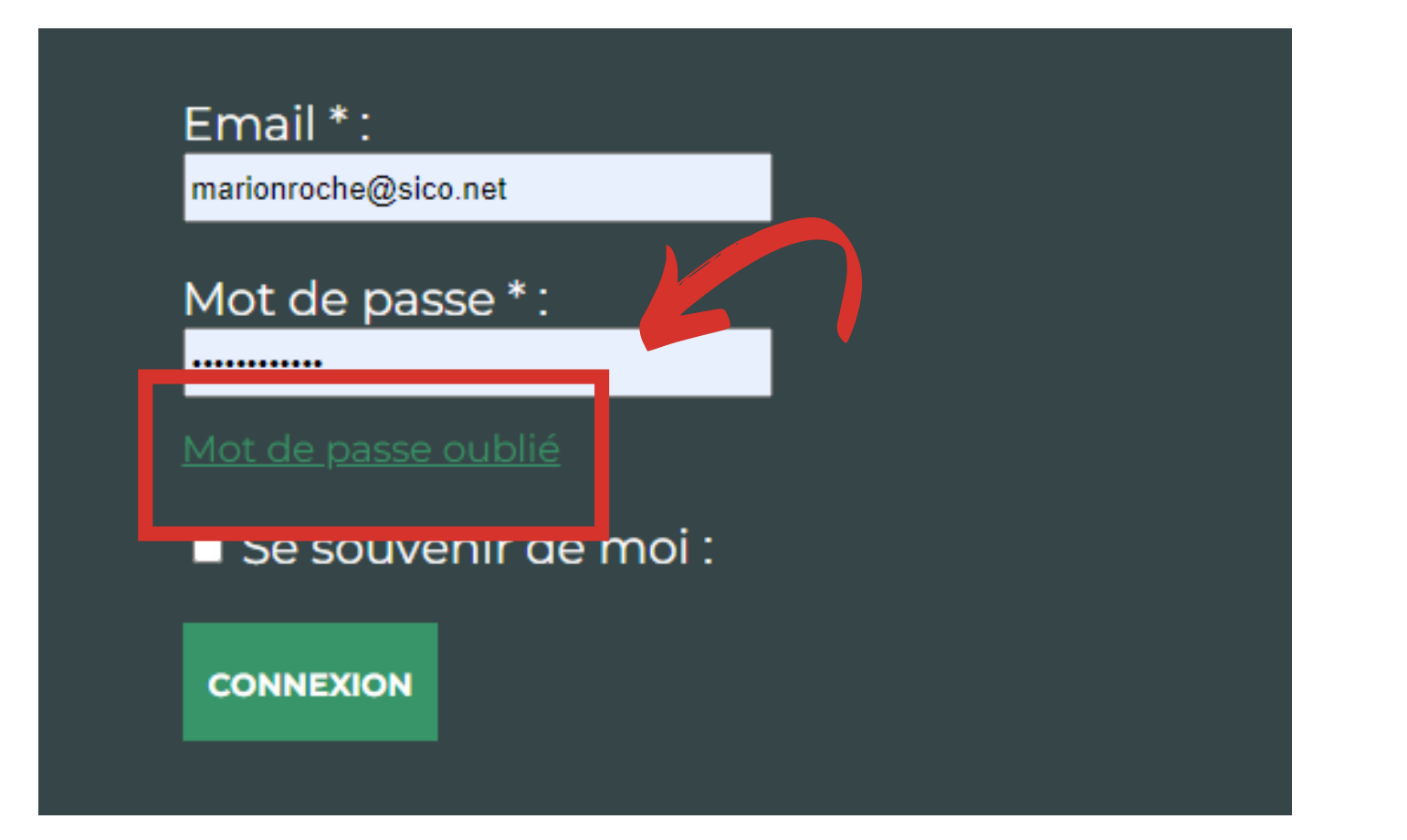

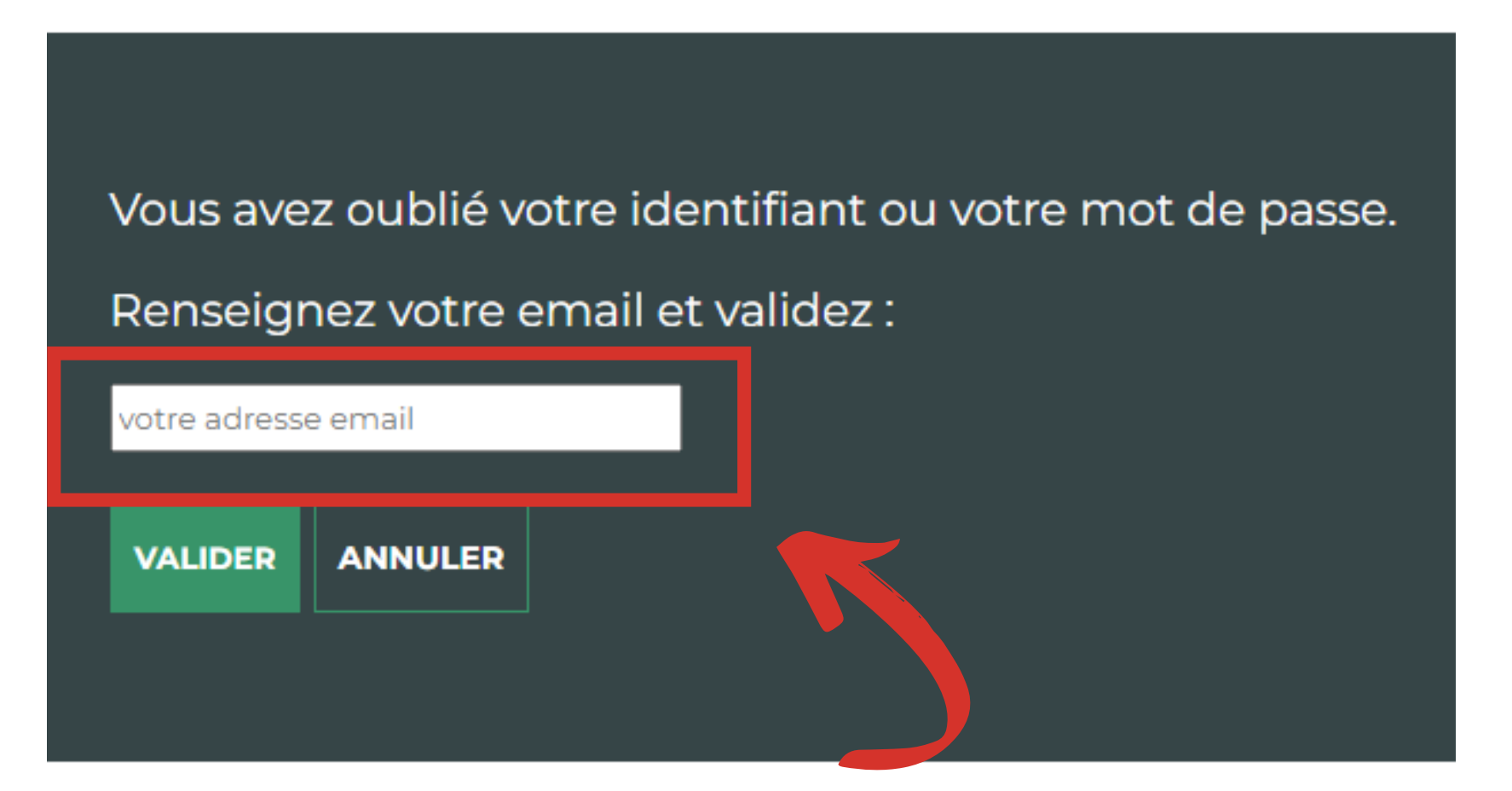

### 2. Renseignez votre email et validez

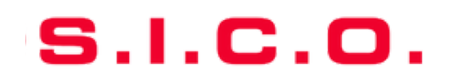

### **VOUS N'AVEZ PAS DE COMPTE :**

Contactez-nous pour créer votre compte

• À l'adresse suivante : sico.marketing@sico.net

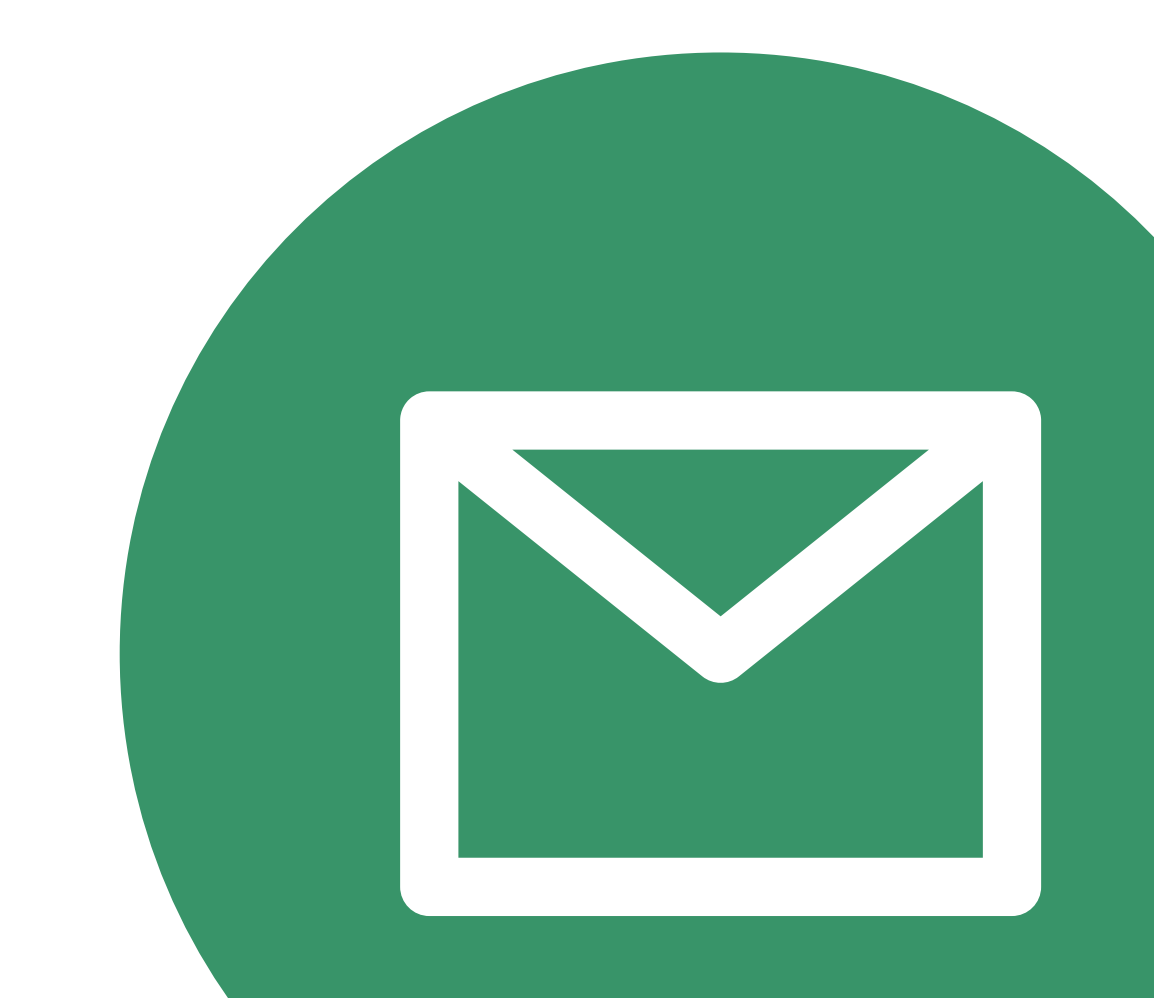

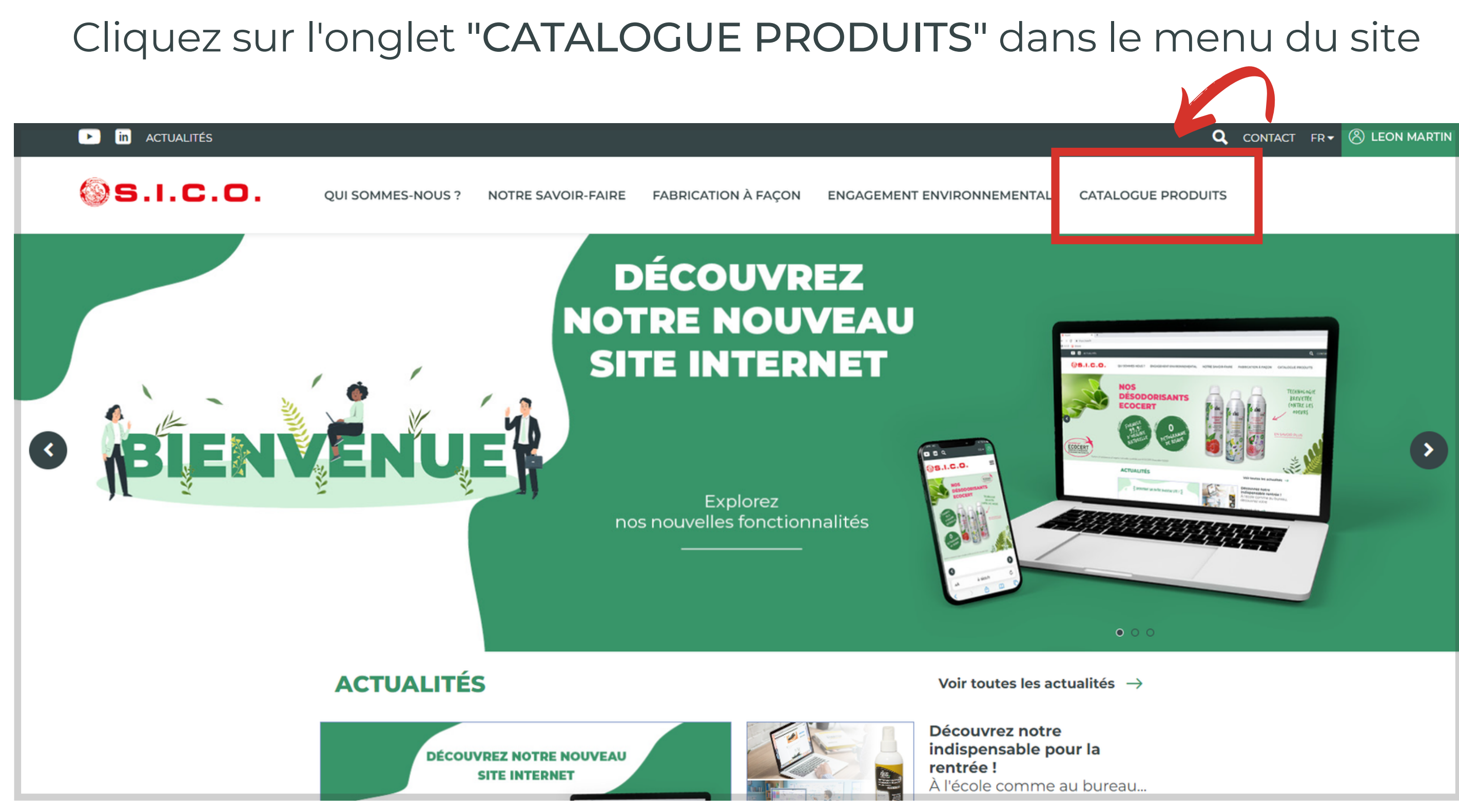

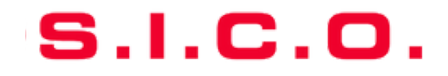

## Rechercher un produit - Guide utilisateur espace client

• À l'aide de la barre de recherche, filtrez par produit, référence ou mot clé...

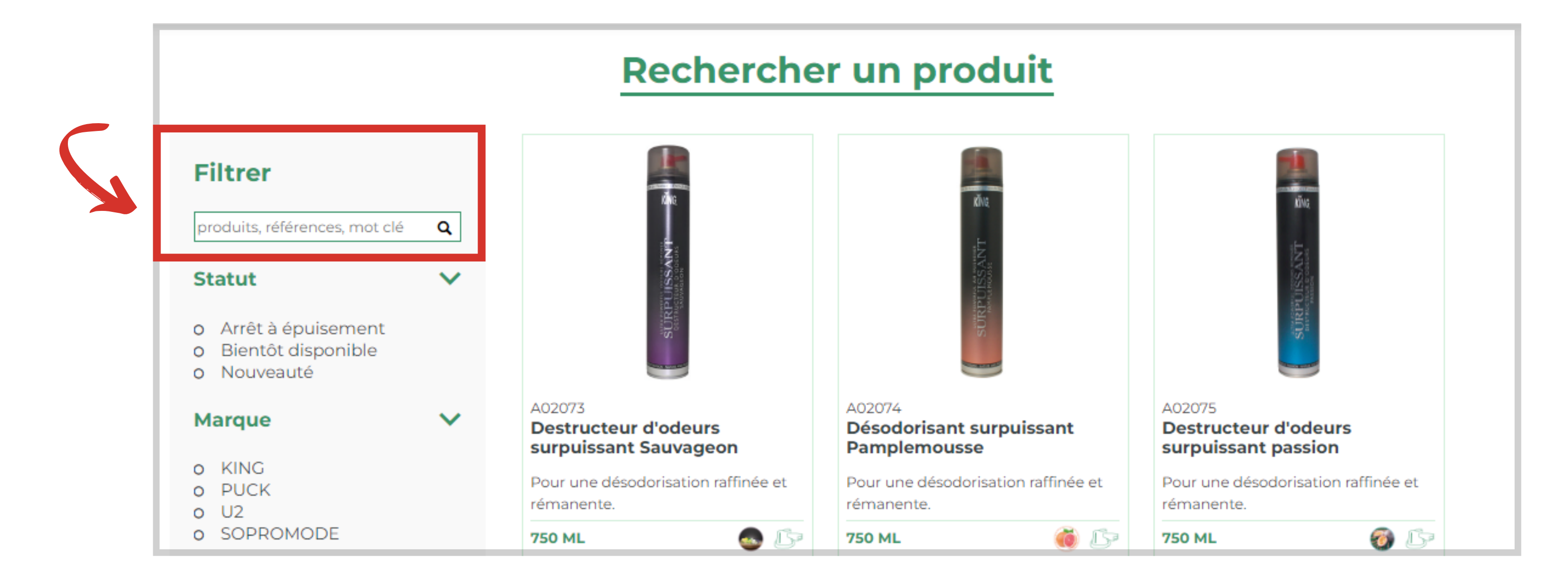

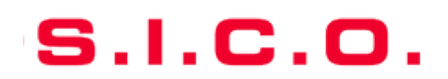

## Rechercher un produit - Guide utilisateur espace client

• Filtrez par : Statut, Marque, Type de produit, Avantage produit, Gamme de produit, Déstockage.

| Filtrer                       |   | Filtrer                                                                                     |
|-------------------------------|---|---------------------------------------------------------------------------------------------|
| produits, références, mot clé | Q | produits, références, mot clé                                                               |
| Statut                        | ^ | Statut                                                                                      |
| Marque                        | ^ | Marque                                                                                      |
| Type de produit               | ^ | Type de produit                                                                             |
| Avantage produit              | ^ | o Accessoires<br>o Aérosol<br>o Divers                                                      |
| Gamme de produit              | ^ | <ul> <li>O Doses</li> <li>O Liquide concentré</li> <li>O Liquide prêt à l'emploi</li> </ul> |
| Déstockage                    | ~ | Avantage produit                                                                            |
|                               |   | Gamme de produit                                                                            |
|                               |   | Déstockage                                                                                  |

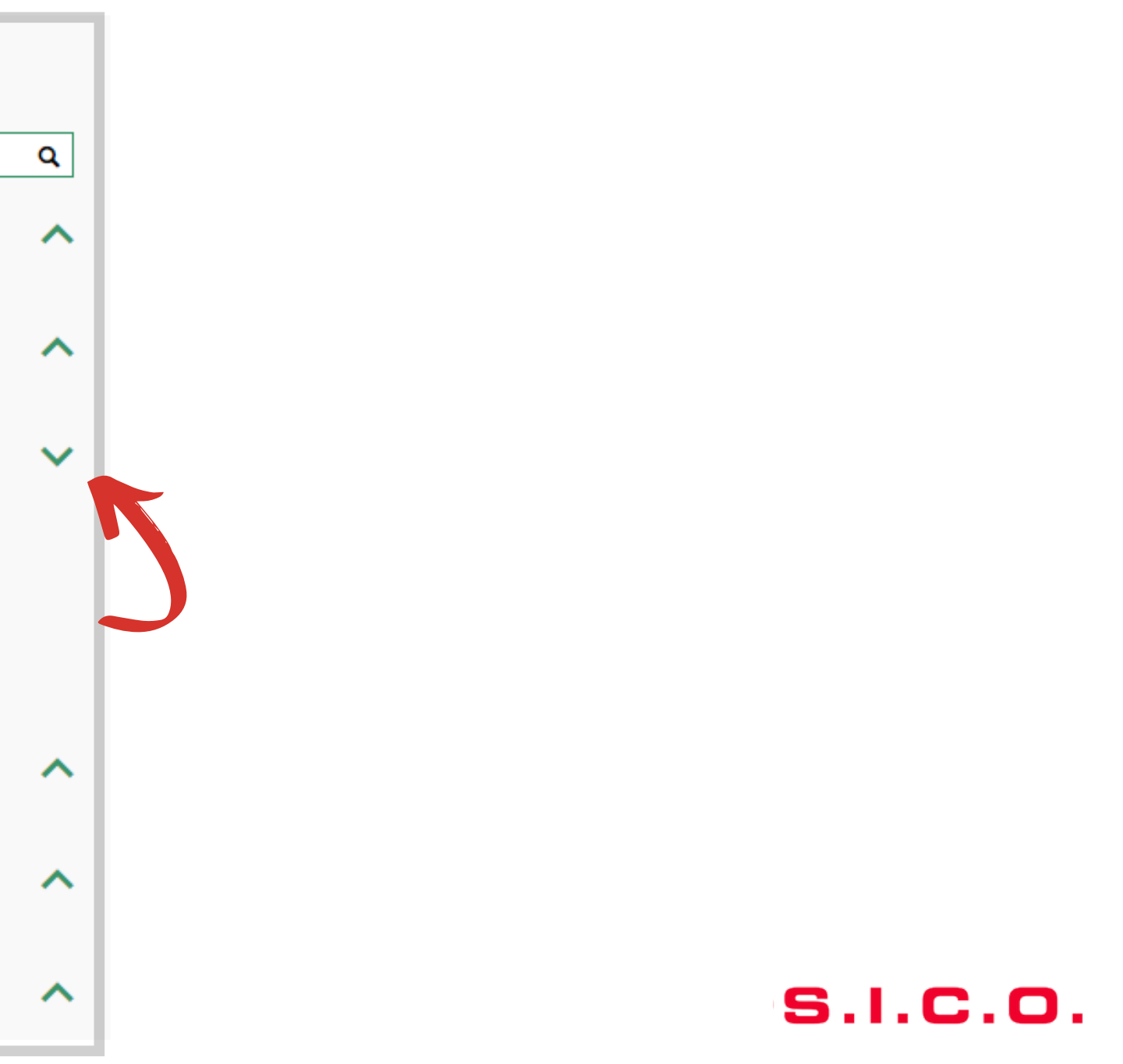

## Découvrir les informations produits - Guide utilisateur espace client

### Un produit vous intéresse ? Cliquez dessus pour en savoir plus !

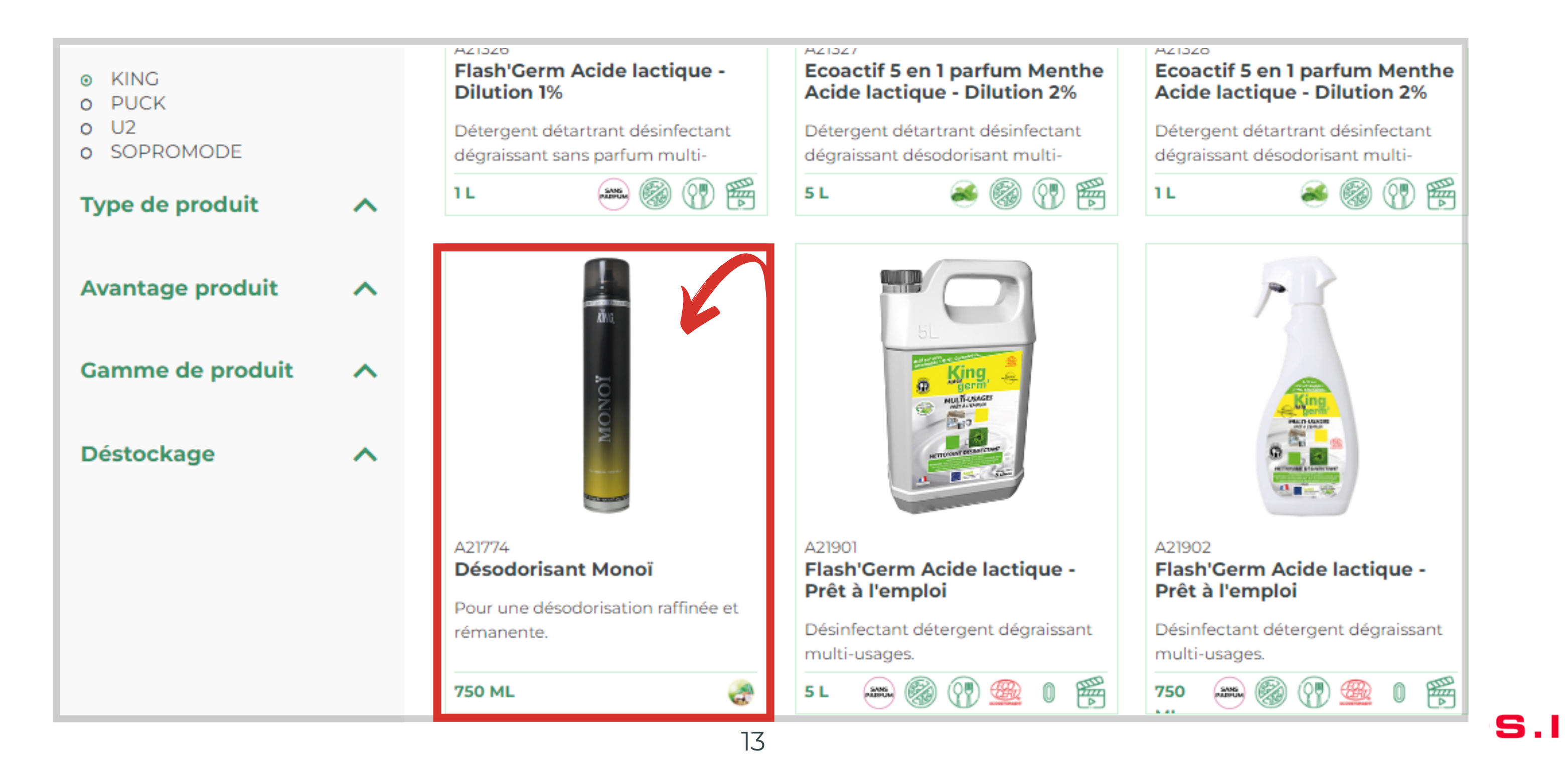

## Découvrir les informations produits - Guide utilisateur espace client

### Parcourez les onglets pour découvrir les informations produit

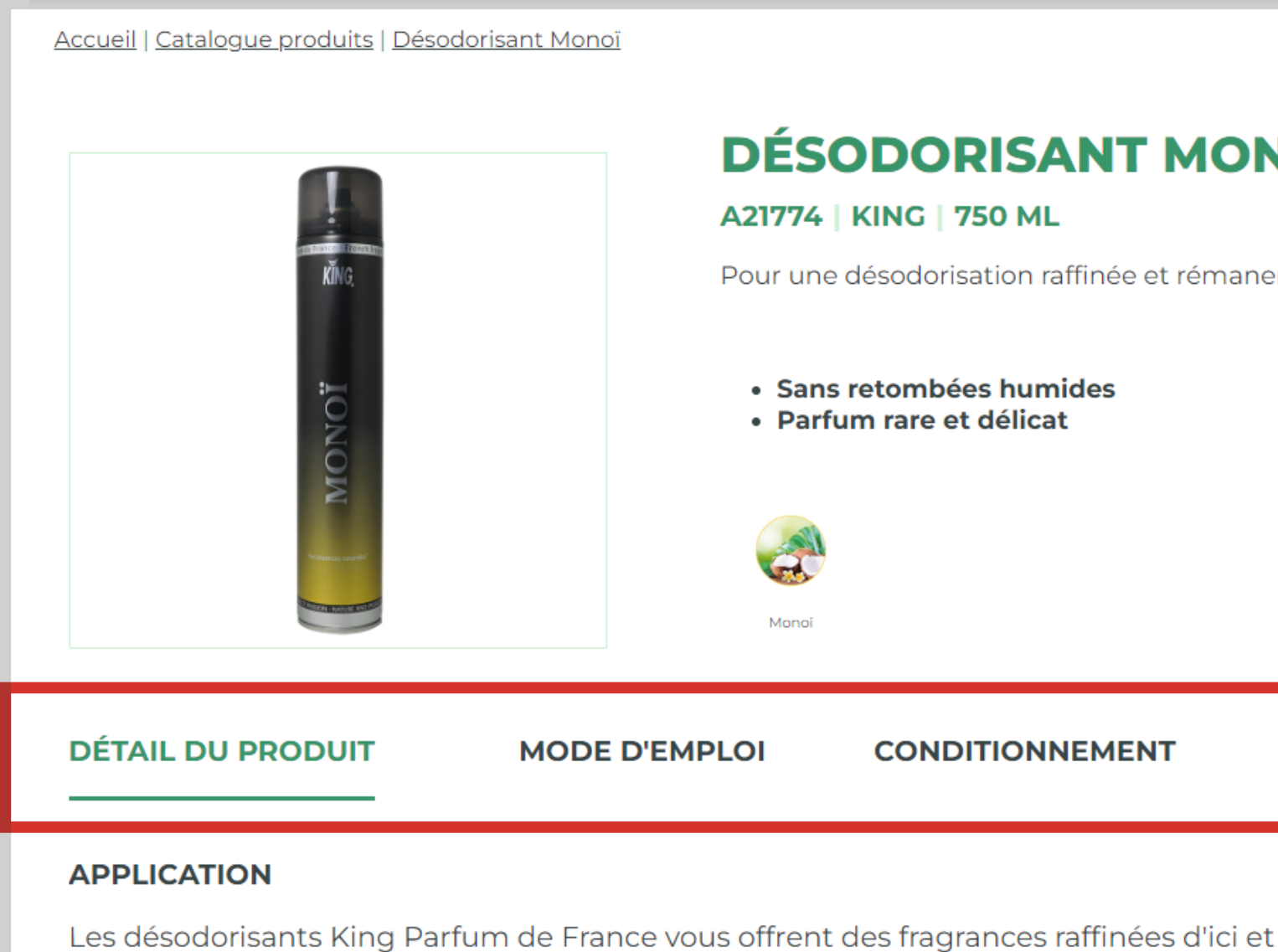

Désodorisant sec d'atmosphère (sans retombées) : procure une atmosphère fraîche agréable.

parfumer élégamment tous vos intérieurs.

| Partager 🎦 🛅 🔰                                                        |  |
|-----------------------------------------------------------------------|--|
| ΝΟΪ                                                                   |  |
| nente.                                                                |  |
|                                                                       |  |
|                                                                       |  |
|                                                                       |  |
|                                                                       |  |
| TÉLÉCHARGEMENTS                                                       |  |
| TÉLÉCHARGEMENTS                                                       |  |
| <b>TÉLÉCHARGEMENTS</b><br>et d'ailleurs pour<br>et laisse une senteur |  |

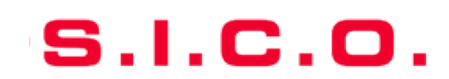

### Cliquez sur l'onglet "TÉLÉCHARGEMENTS"

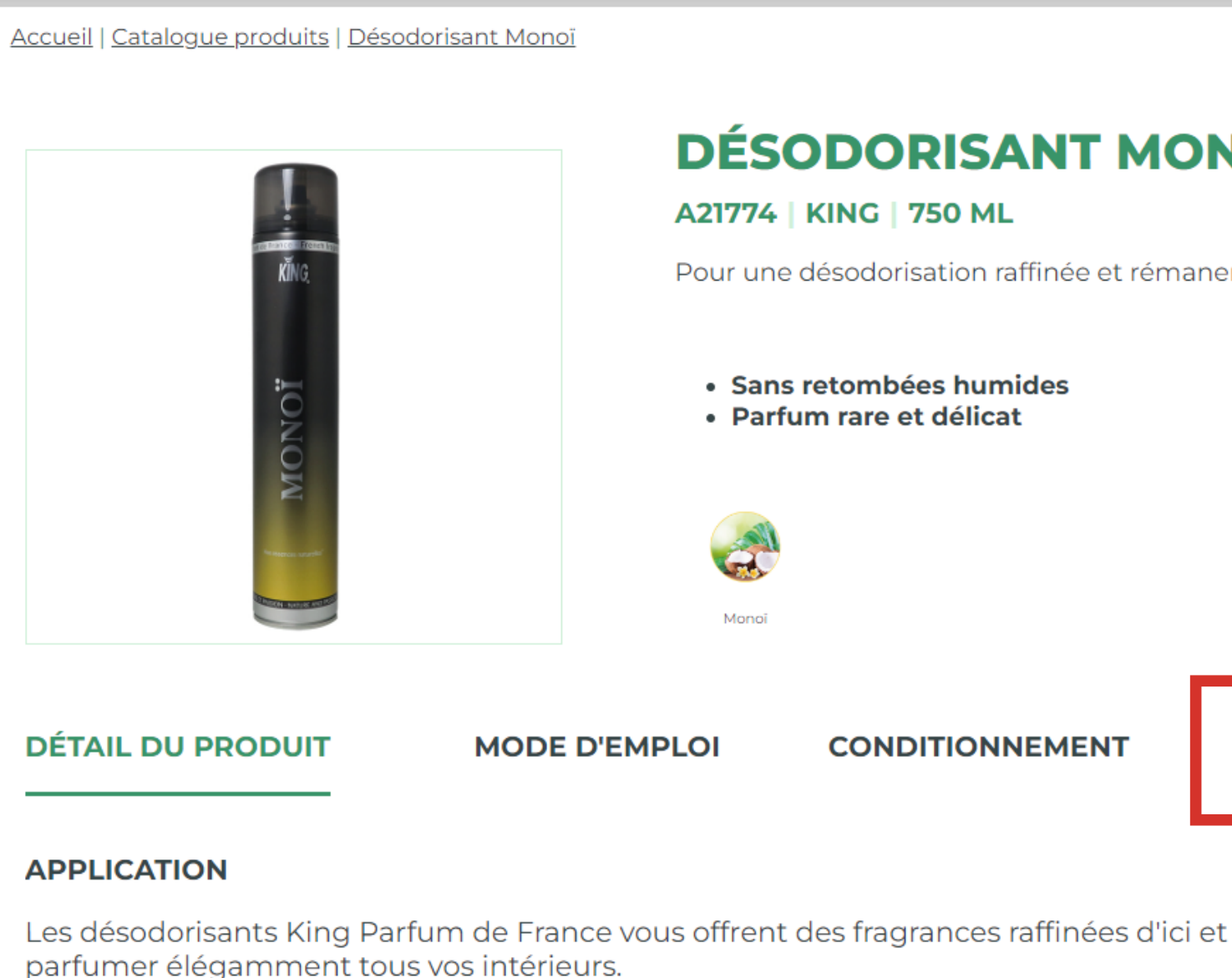

Désodorisant sec d'atmosphère (sans retombées) : procure une atmosphère fraîche agréable.

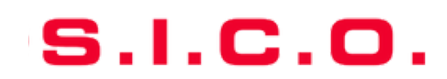

#### Vous accédez alors à l'ensemble des documents concernant le produit

|                         |               | TÉLÉCHAI | RGEMENTS        |
|-------------------------|---------------|----------|-----------------|
| FICHE TECHNIQUE         | FDS           | s —      | AUTRES DOCUMENT |
| DESODORISANT-MONOI-750M | ILX12-KING DE |          |                 |
| DESODORISANT-MONOI-750M | ILX12-KING EN |          |                 |
| DESODORISANT-MONOI-750M | ILX12-KING ES |          |                 |
| DESODORISANT-MONOI-750M | ILX12-KING FR |          |                 |
| DESODORISANT-MONOI-750M | ILX12-KING IT |          |                 |
| DESODORISANT-MONOI-750M | ILX12-KING NL |          |                 |
|                         |               |          |                 |

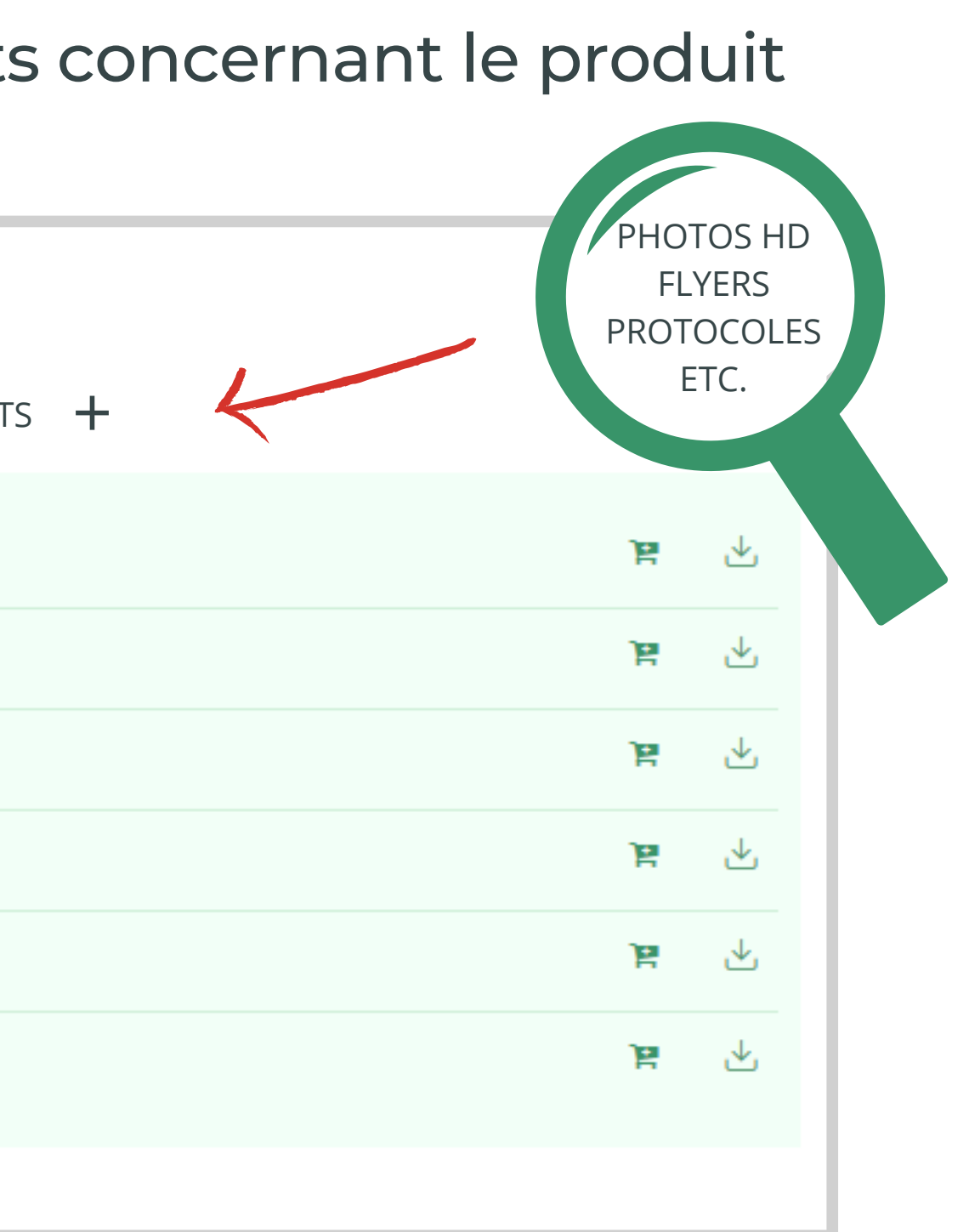

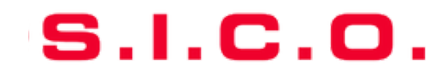

En cliquant sur l'icône de téléchargement, vous téléchargerez instantanément le document en question

|                         |               | TÉLÉCHAR | RGEMENTS        |
|-------------------------|---------------|----------|-----------------|
| FICHE TECHNIQUE +       | FDS           | -        | AUTRES DOCUMENT |
| DESODORISANT-MONOI-750M | 1LX12-KING DE |          |                 |
| DESODORISANT-MONOI-750M | ILX12-KING EN |          |                 |
| DESODORISANT-MONOI-750M | ILX12-KING ES |          |                 |
| DESODORISANT-MONOI-750M | ILX12-KING FR |          |                 |
| DESODORISANT-MONOI-750M | ILX12-KING IT |          |                 |
| DESODORISANT-MONOI-750M | 1LX12-KING NL |          |                 |
|                         |               |          |                 |

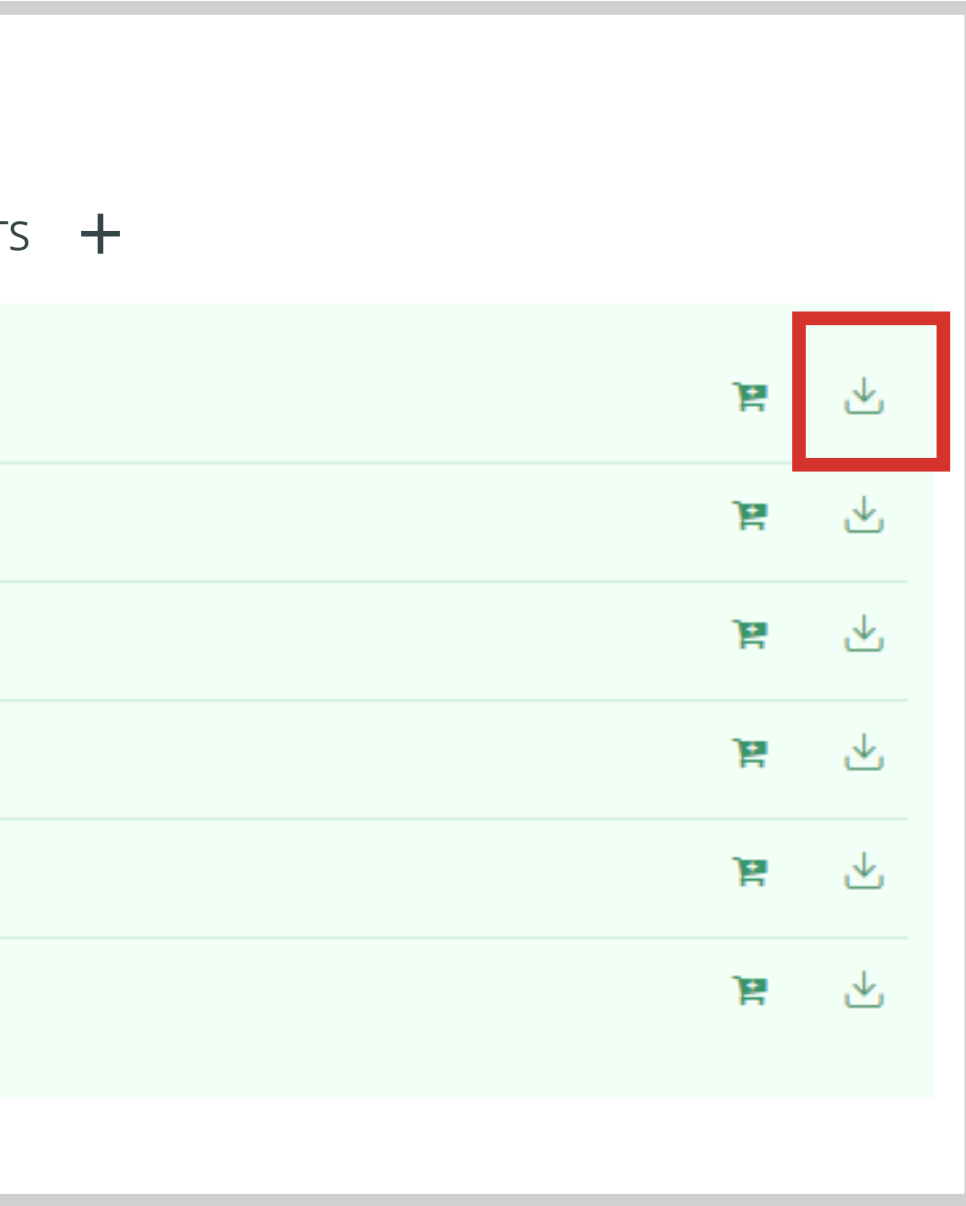

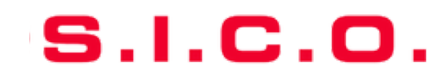

### SICO VOUS SIMPLIFIE LE TELECHARGEMENT DE VOS FICHIERS !

Un seul téléchargement comprenant la sélection de l'ensemble de vos documents. Vous pouvez créer facilement une sélection de documents à télécharger de manière différée et groupée. Sélectionnez les documents qui vous intéressent (pour un ou plusieurs produits) en cliquant sur l'icône "Panier" à côté du document choisi pour l'ajouter à votre panier "MES DOCUMENTS"

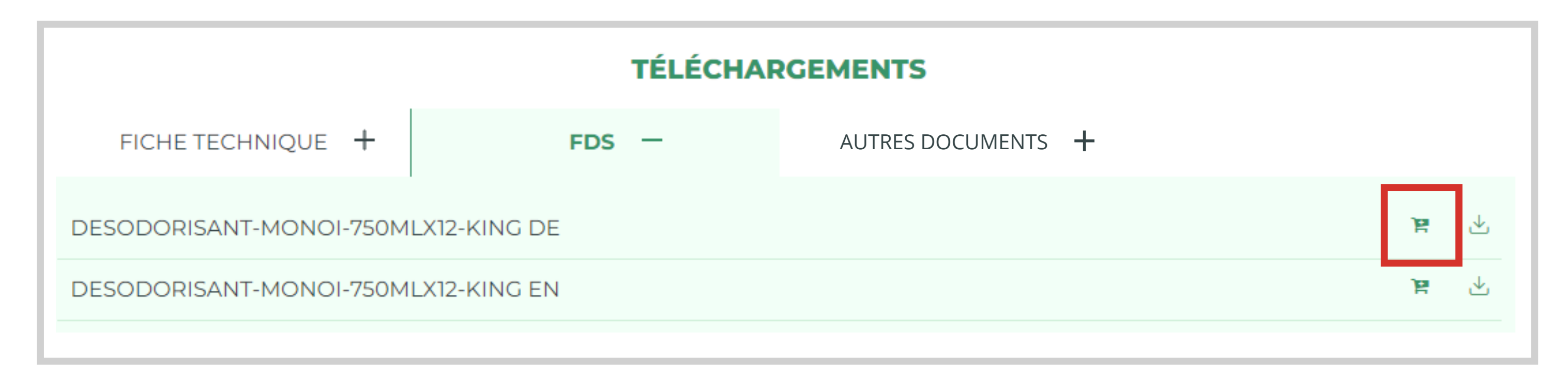

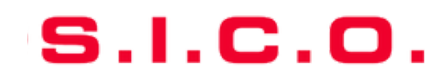

Vous avez fait votre sélection de documents. Pour accéder à cette sélection, cliquez sur l'icône "panier" en haut à droite, à côté de votre nom.

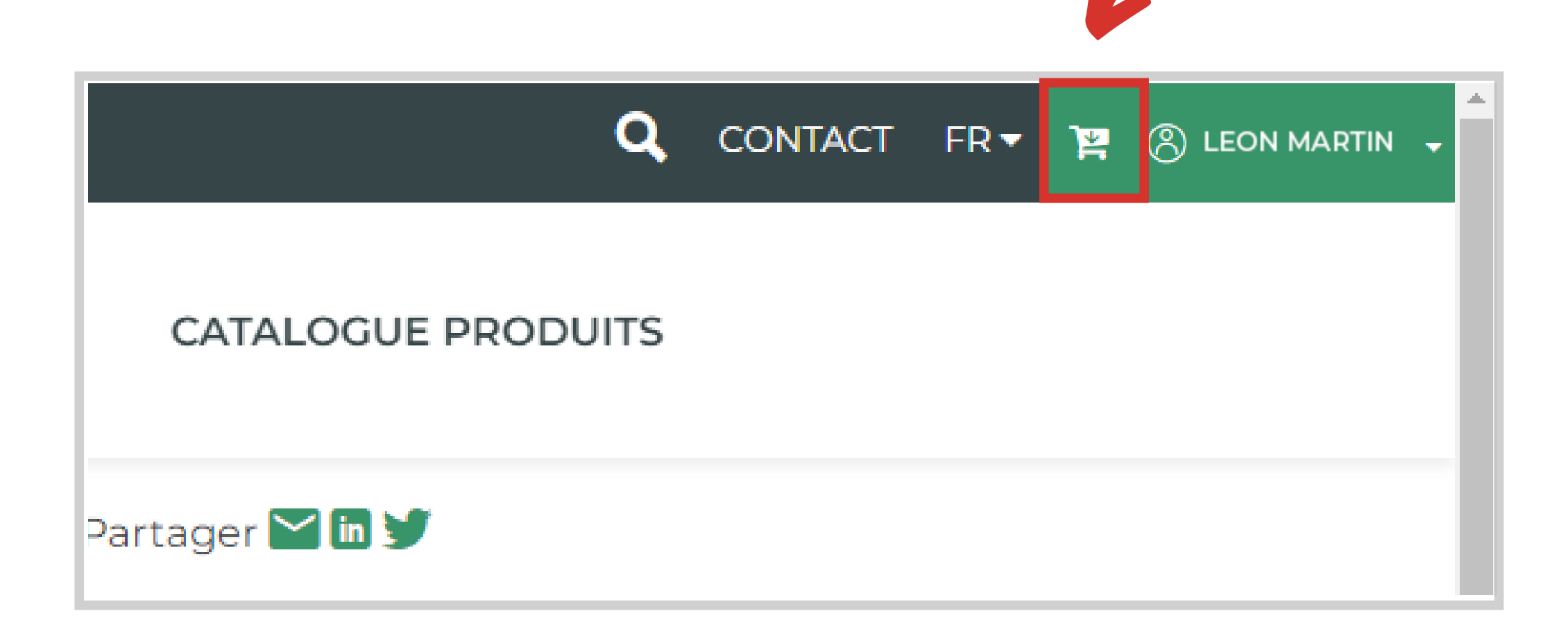

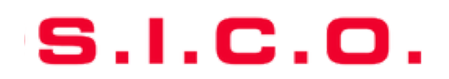

Vous accédez à votre sélection de documents.

Vous pouvez toujours télécharger vos documents de manière individuelle et instantanée en cliquant sur les icônes de téléchargement.

#### **MES DOCUMENTS**

A02096

SURODORANT-CITRON-VERT-500CC-KING DE

FDS

SURODORANT-CITRON-VERT-500CC-KING FR Fiche technique

A10417

RECHARGE-DESODO-PAGODE-6-X-250-ML-KING FR FDS

RECHARGE-PAGODE-250ML-KING FR

Fiche technique

TÉLÉCHARGER LES DOCUMENTS

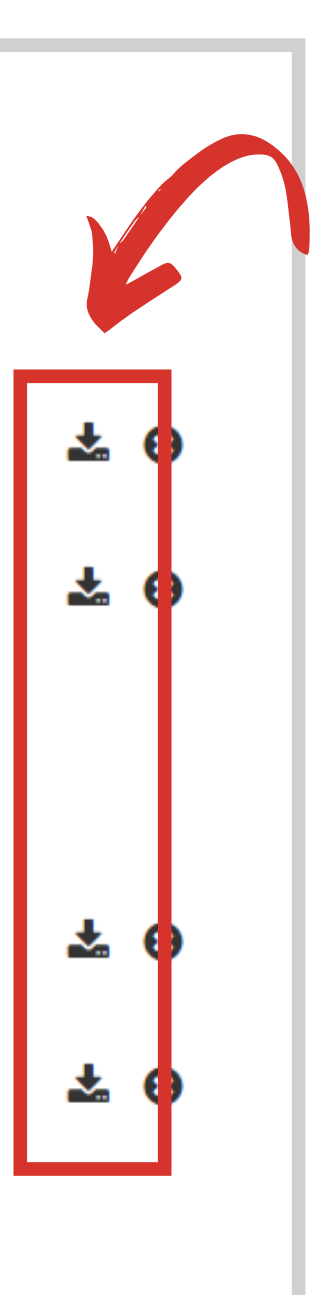

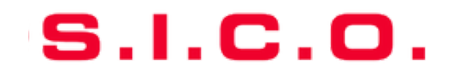

Ou bien effectuer un seul téléchargement regroupant l'ensemble de votre sélection en cliquant sur le bouton "Télécharger les documents"

| MES DOCUMENTS                                             |            |
|-----------------------------------------------------------|------------|
| A02096<br>SURODORANT-CITRON-VERT-500CC-KING DE<br>DS      | <b>*</b> 0 |
| SURODORANT-CITRON-VERT-500CC-KING FR                      | <b>* 0</b> |
| A10417<br>RECHARGE-DESODO-PAGODE-6-X-250-ML-KING FR<br>DS | ¥ 0        |
| RECHARGE-PAGODE-250ML-KING FR                             | * 0        |
| TÉLÉCHARGER LES DOCUMENTS                                 |            |

S.I.C.O.

### Vous avez téléchargé un dossier zip, pour en extraire les fichiers, cliquez sur votre dossier téléchargé puis sur "Extraire tout"

| Fichier Accueil Partage Affichage O                                                                                                    | utils de dossier compressé                                 |
|----------------------------------------------------------------------------------------------------|------------------------------------------------------------|
| Documents       Images       Bureau         Téléchargements       Documents       Musique         Images       Vidéos                                                                                                    | le Extraire tout                                           |
| Extraire vers                                                                                                    |                                                            |
| ✓                                                                                                    |                                                            |
| ← → ~ ↑ 🧏 > Ce PC > Téléchargements                                                                                                    | > sico_2_documents.zip.zip                                 |
|                                                                                                    | Nom Type Taille compressée                                 |
| Acces rapide                                                                                                    | A02096_SURODORANT-CITRON-VE Foxit PDF Reader Docume 179 Ko |
| T(1/shares and shares and shares | A10417_RECHARGE-DESODO-PAG Foxit PDF Reader Docume 192 Ko  |
| Ielechargements                                                                                                    |                                                            |
| Documents 🕺                                                                                                    |                                                            |
| images 💉                                                                                                    |                                                            |
| o Creative Cloud Files                                                                                                    |                                                            |
| OneDrive                                                                                                    |                                                            |
| 💻 Ce PC                                                                                                    |                                                            |
| 📃 Bureau                                                                                                    |                                                            |
| Documents                                                                                                    |                                                            |
| 💽 Images                                                                                                    |                                                            |
| 👌 Musique                                                                                                    |                                                            |
| 🧊 Objets 3D                                                                                                    |                                                            |
| 🕂 Téléchargements                                                                                                    |                                                            |

| Protégé pa Taille |        | Ratio | Modifié le       |
|-------------------|--------|-------|------------------|
| Non               | 186 Ko | 4 %   | 03/03/2022 18:01 |
| Non               | 200 Ko | 5 %   | 03/03/2022 18:11 |
|                   |        |       |                  |
|                   |        |       |                  |
|                   |        |       |                  |
|                   |        |       |                  |

S.I.C

Vous pouvez également générer un catalogue personnalisé regroupant les visuels et informations des produits de votre choix !

Rendez-vous sur les pages produits puis cliquez sur le bouton "AJOUTER AU CATALOGUE"

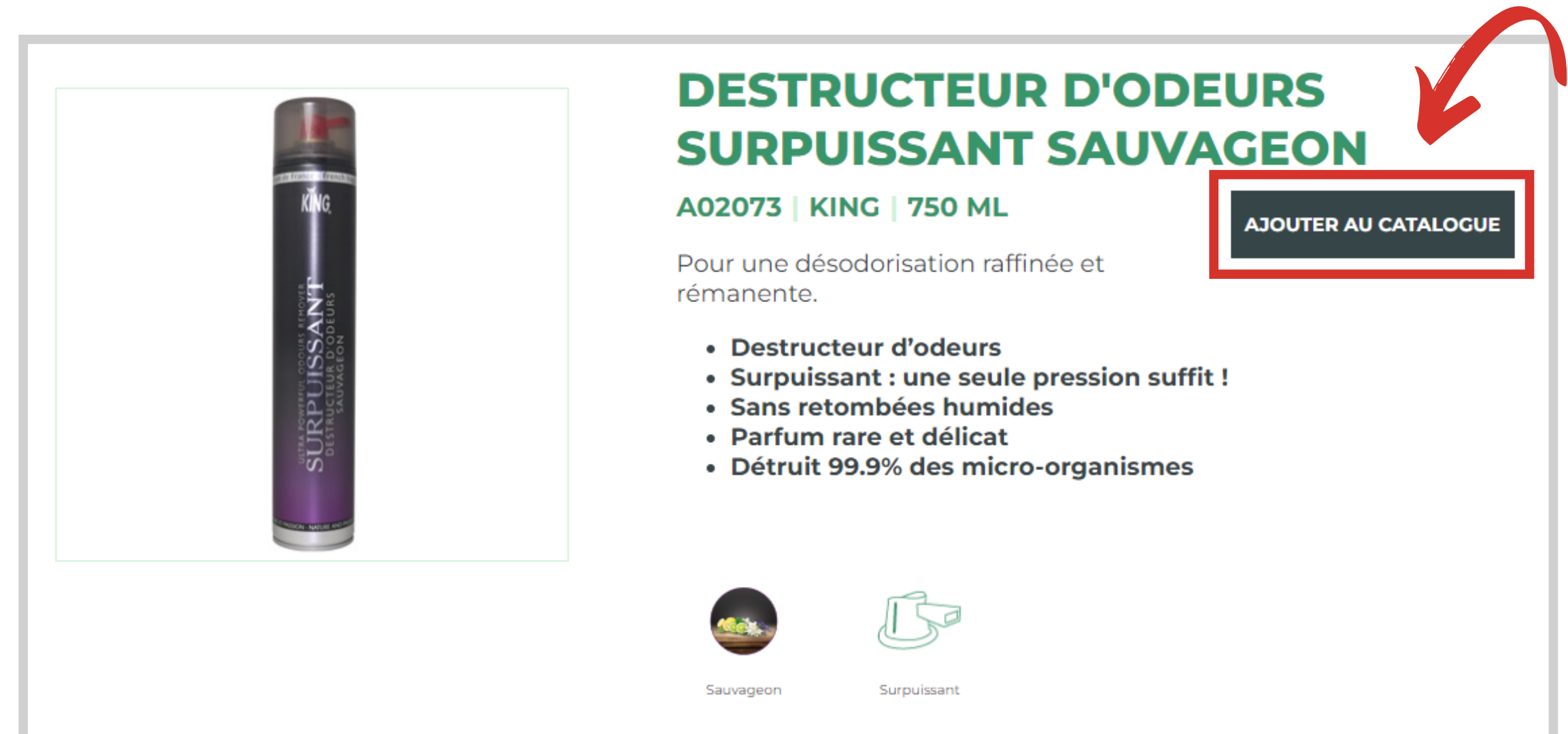

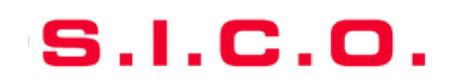

Cliquez ensuite sur l'icône "panier" en haut à droite, à côté de votre nom pour revenir à votre sélection.

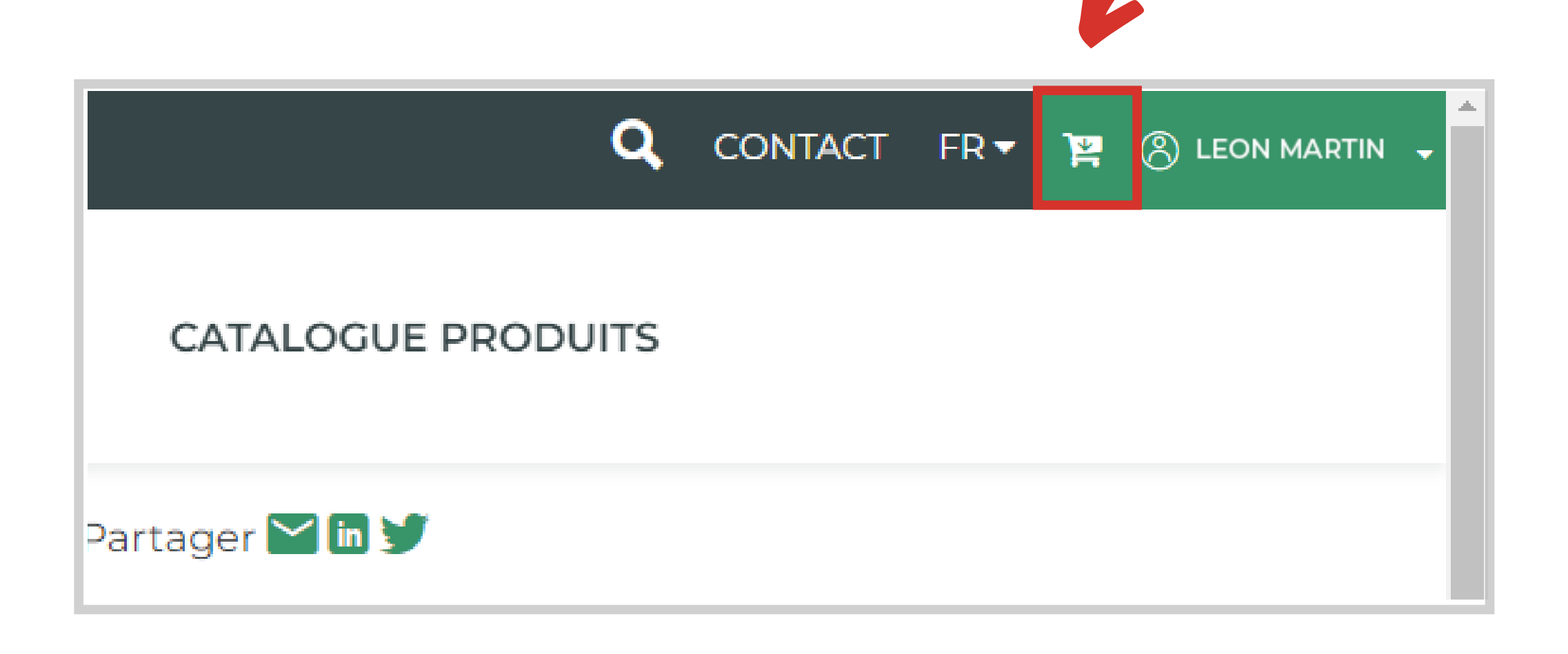

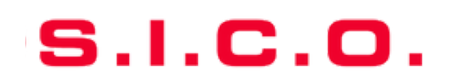

### Vous pouvez télécharger une seul page par produit en cliquant sur les icônes documents.

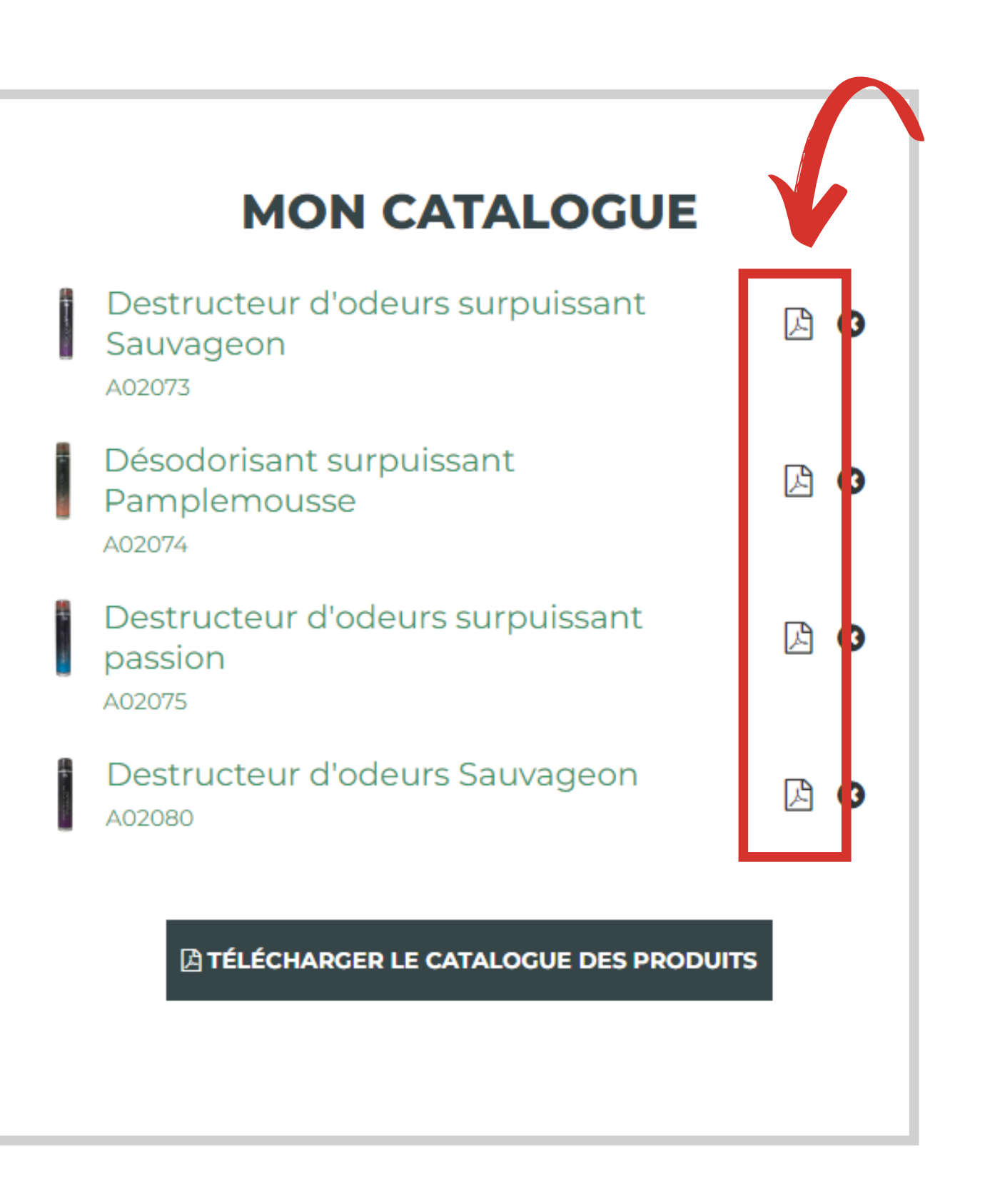

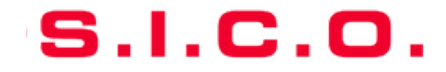

Ou bien effectuer un seul téléchargement regroupant l'ensemble de votre sélection en cliquant sur le bouton "TÉLÉCHARGER LE CATALOGUE DES PRODUITS"!

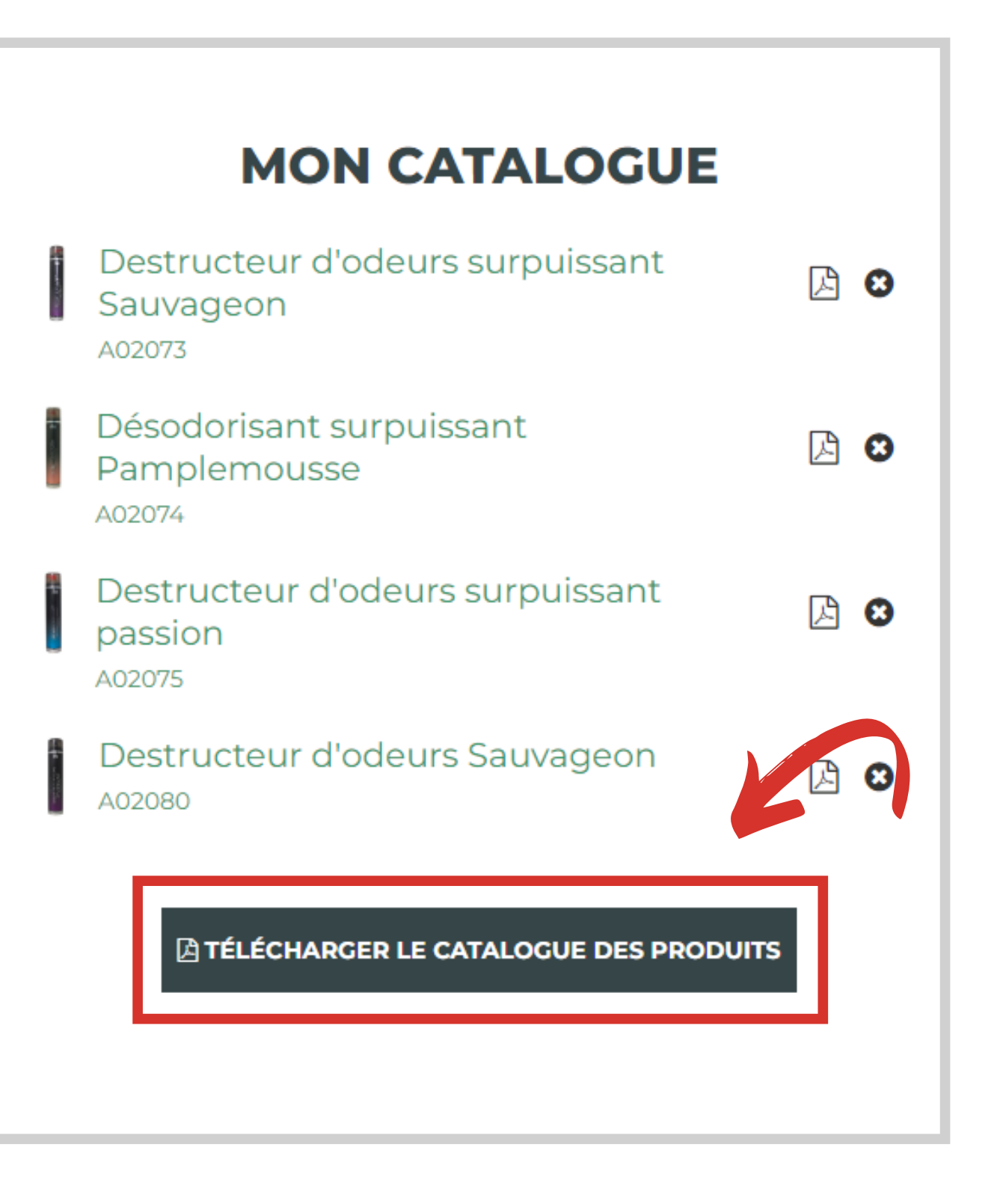

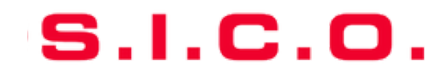

### **Besoin d'aide ?**

Contactez-nous:

- sico.marketing@sico.net
- 04 76 50 85 50

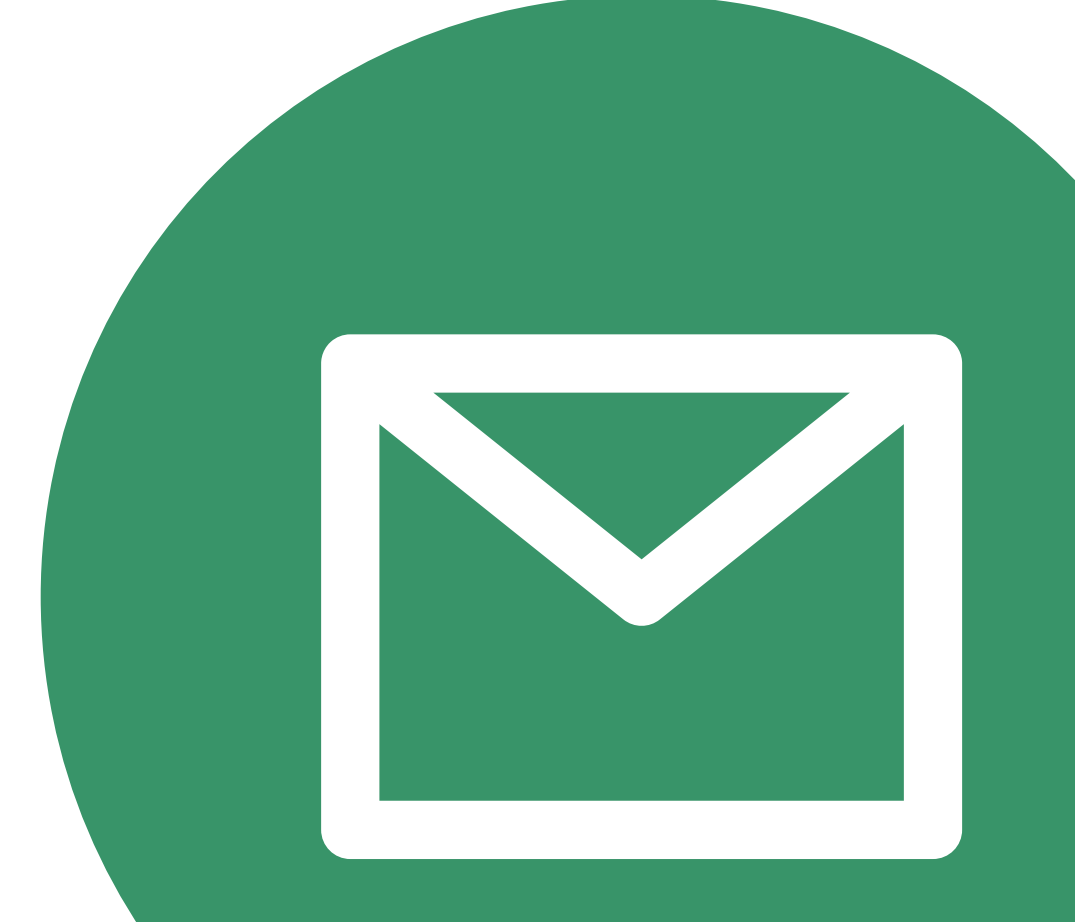